## Chapter 1 Menu Screen

Chapter 1 Menu Screen

- 1.1
   Menu Screen

   What's Menu Screen? • • • • • • • 1 2
- 1.2 Drawing Software

| Various Drawing Features • • • • • • • • • • • • • • • • 1 - 5                                                                |
|----------------------------------------------------------------------------------------------------|
| How to place a line $\cdots \cdots \cdots \cdots \cdots \cdots \cdots \cdots \cdots \cdots \cdots \cdots \cdots \cdots 1 - 6$ |
| How to place a rectangle • • • • • • • • • • • • • • • • 1 - 7                                                                |
| How to place Text · · · · · · · · · · · · · · · · · · ·                                                                       |
| How to edit Object · · · · · · · · · · · · · · · · 1 - 1 0                                                                    |
| Let's display the title on the Menu Screen ••••••1 - 1 3                                                                      |

#### 1.3 Change Screen

| How to change screens (Switch:Change Screen) · · ·   | • ' | 1 - | 1   | 7 |
|------------------------------------------------------|-----|-----|-----|---|
| Let's place the Change Screen Switch · · · · · · · · | •   | 1 · | - 1 | 8 |

# 1.1

### Menu Screen

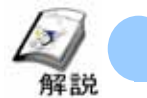

#### What's Menu Screen?

In the menu screen, let's create an initial screen to be displayed when the power turns on. The following will describe how to draw a title of a device and a switch to change screens.

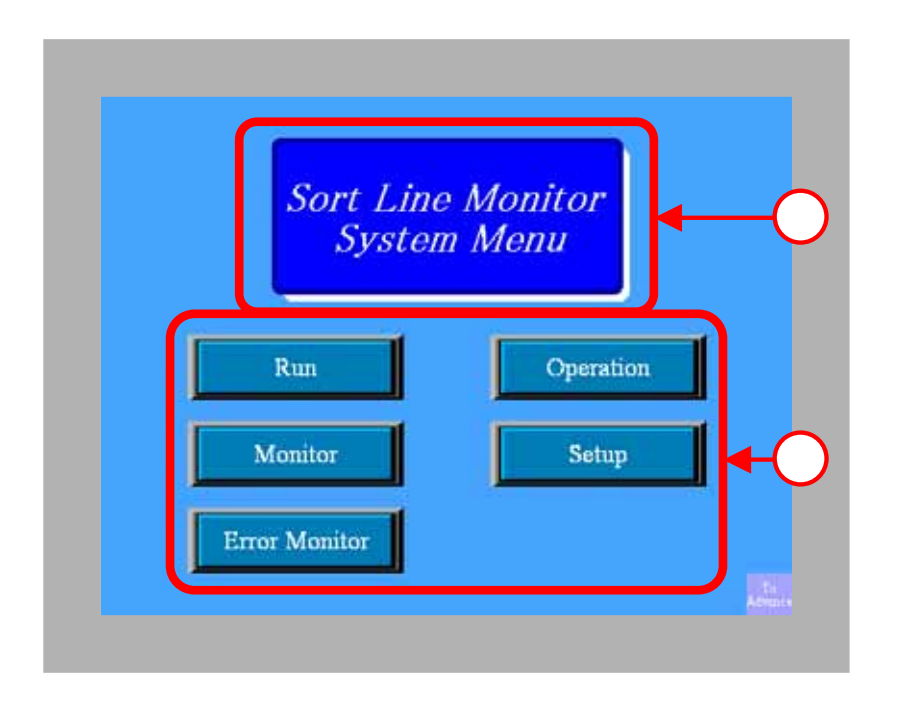

The screen title is displayed using Drawing Features. (->Details p.1-4 ~ )

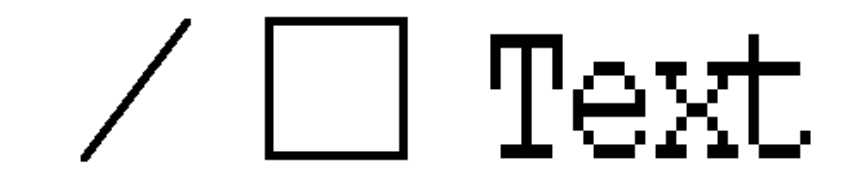

Use the Change Screen Switch to change screens.

(->Details P1-16~)

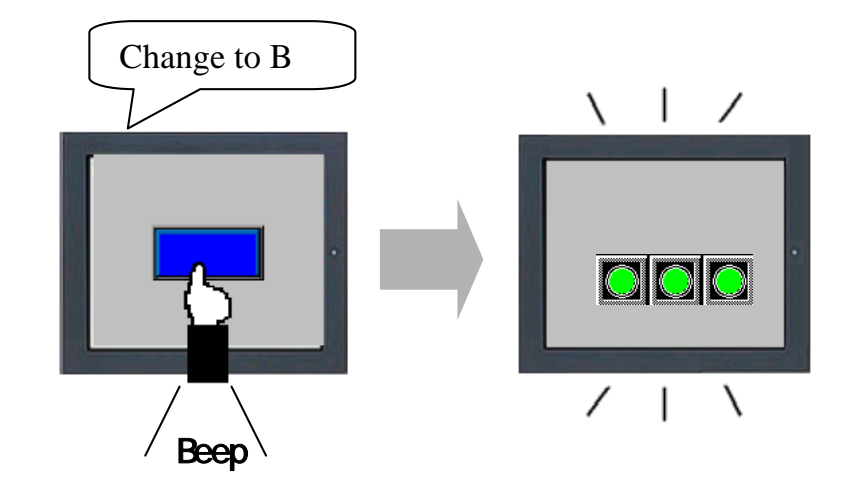

## 1.2

### Drawing

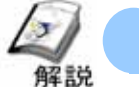

Various Drawing Features

When you place a line, a rectangle, text etc. on the screen, you use the drawing features.

(1) Each Drawing Feature

**Text:** To place a character string.

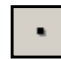

**Dot:** To draw dots of 1-5 dot size.

- **Line:** To drag from a start point to the end point and draw a line.
- Polyline: To click the start point, the vertex(es), and the end point and draw a polyline.
- **Rectangle:** To drag the range of placement and draw a rectangle.

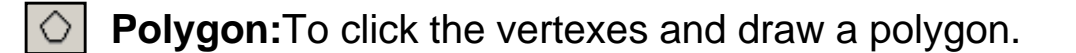

- **Circle/Oval:** To drag the range of placement and draw a circle.
  - Arc/Pie: To drag from the center point to one point then another on the circumference and draw an arc.
  - **Scale:** To drag the range of placement and draw a scale.
- **Image:** To place a registered image file as an image on the screen.
- Call Screen: To call pictures or parts that have been registered in other screens and display them on this one.
  - **Table:**To drag the range of placement and draw a table.

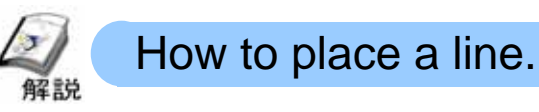

#### (1) Selecting/Drawing a line.

Click the [Line] icon from the tool bar.

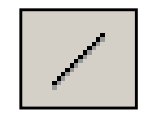

Drag the start point of a line to be placed to the end point and draw a line.

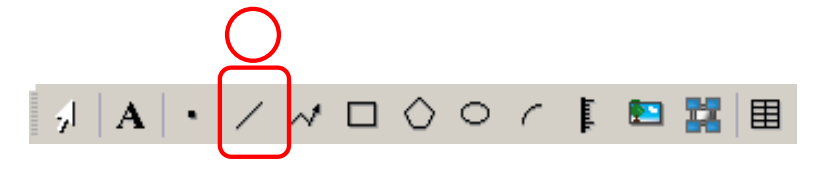

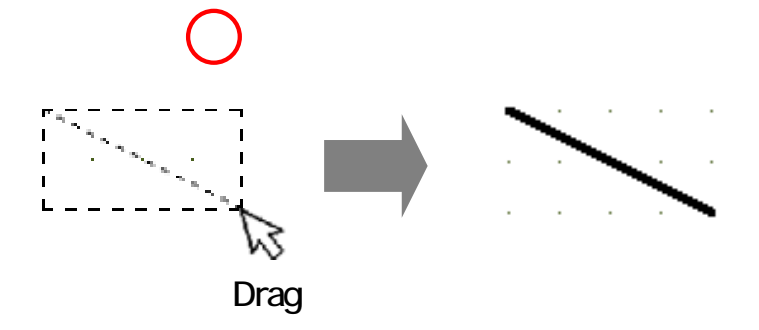

#### (2) Line Settings

Double-click the line.

Line Type:Select a line type.

**Line Thickness:**Set the thickness of the line from 1 to 9.

**Arrow Shape:**Select Yes/No or a shape of the arrow.

**Arrow Direction:**Select the direction of the arrow.

**Display Color:**Set the color of the line.

**Pattern Color:**Set the second color of the pattern. It can be set only when something other than the solid line is set for [Line Type].

Blink:Set Yes/No of the blink display and the blink speed.

| 💋 Line/Polyline |                             |            |                 | ×      |
|-----------------|-----------------------------|------------|-----------------|--------|
|                 | Line Type<br>Line Thickness | Solid Line |                 | •      |
|                 | Arrow Shape                 | — None     | -               |        |
|                 | Arrow Direction             | End        | ~               |        |
|                 | Display Color               | 7          | 🚽 Blink         | None 💌 |
|                 | Pattern Color               | 0          | 🚽 Blink         | None 💌 |
|                 |                             | [          | OK ( <u>0</u> ) | Cancel |

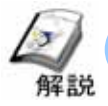

#### How to place a rectangle

#### (1)Selecting/Drawing a rectangle

Click the [Rectangle] icon from the tool bar.

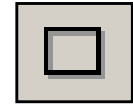

Drag the range of a two diagonal corners and draw the rectangle.

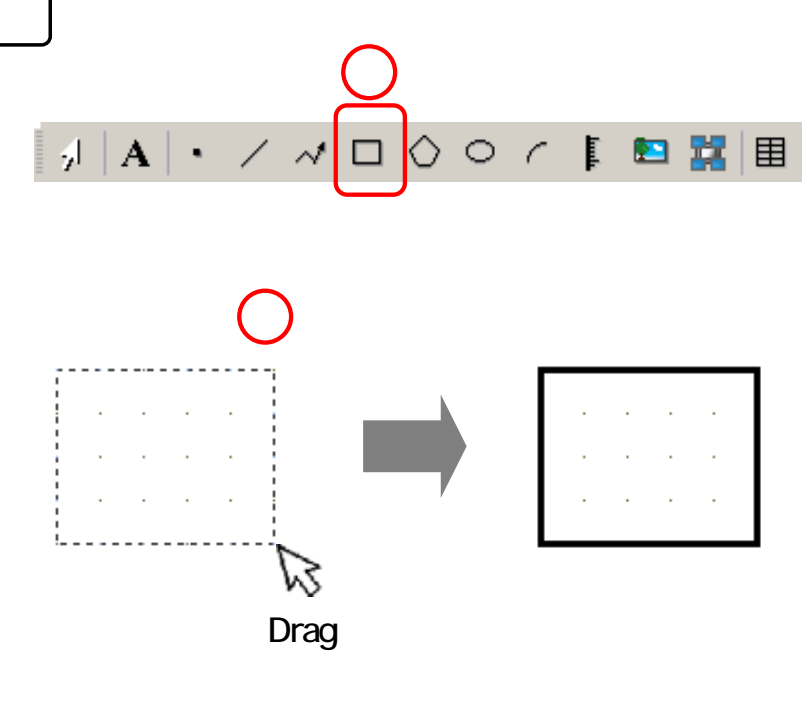

#### (2)Rectangle Settings

Double-click the placed rectangle.

**Border:**Set Yes/No of displaying the border.

Line Type:Select the line type.

**Line Thickness:**Set the line thickness from 1 to 9 dots.

**Display Color:**Set the color of the line.

**Pattern Color:**Set the secondary color of the pattern. It can be set only when something other than solid is set for [Line Type].

**Blink:**Set Yes/No of the blink display and the blink speed.

| 💑 Rectangle     |                                                                           |              |                  |                       |                   | X        |   |
|-----------------|---------------------------------------------------------------------------|--------------|------------------|-----------------------|-------------------|----------|---|
|                 | I Border<br>Line Type<br>Line Thickness<br>Display Color<br>Pattern Color | Solid Line   | •                | <b>Blink</b><br>Blink | ▼<br>None<br>None | •        | 1 |
| Chamfer<br>None | Pattern<br>Display Color<br>Pattern Color                                 | No Pattern   | <b>v</b>         | Blink<br>Blink        | ▼<br>None<br>None | <b>*</b> | 2 |
| 4               | Direction<br>Color<br>Shadow Width                                        | Bottom Right | V<br>V<br>V<br>V |                       |                   |          | 3 |
|                 |                                                                           |              | OK (             | <u>(O)</u>            | Cano              | el       |   |

Fill:Set Yes/No of Fill.

Pattern:Set the fill pattern of the rectangle.

**Display Color:**Set the color of the rectangle.

Pattern Color:Set the secondary color of the fill pattern of the rectangle.

Blink:Set Yes/No of the blink display and the blink speed.

Shadow:Set Yes/No of displaying a Shadow.Direction:Set the position to display the Shadow.Color:Set the color of the Shadow.Shadow Width:Set the shadow width from 1 to 16.

**Chamfer:**Select the shape of the chamfer from [None/Line/Circle].

**No. of Dots:**Set the number of dots of the chamfer from 1 to 20.

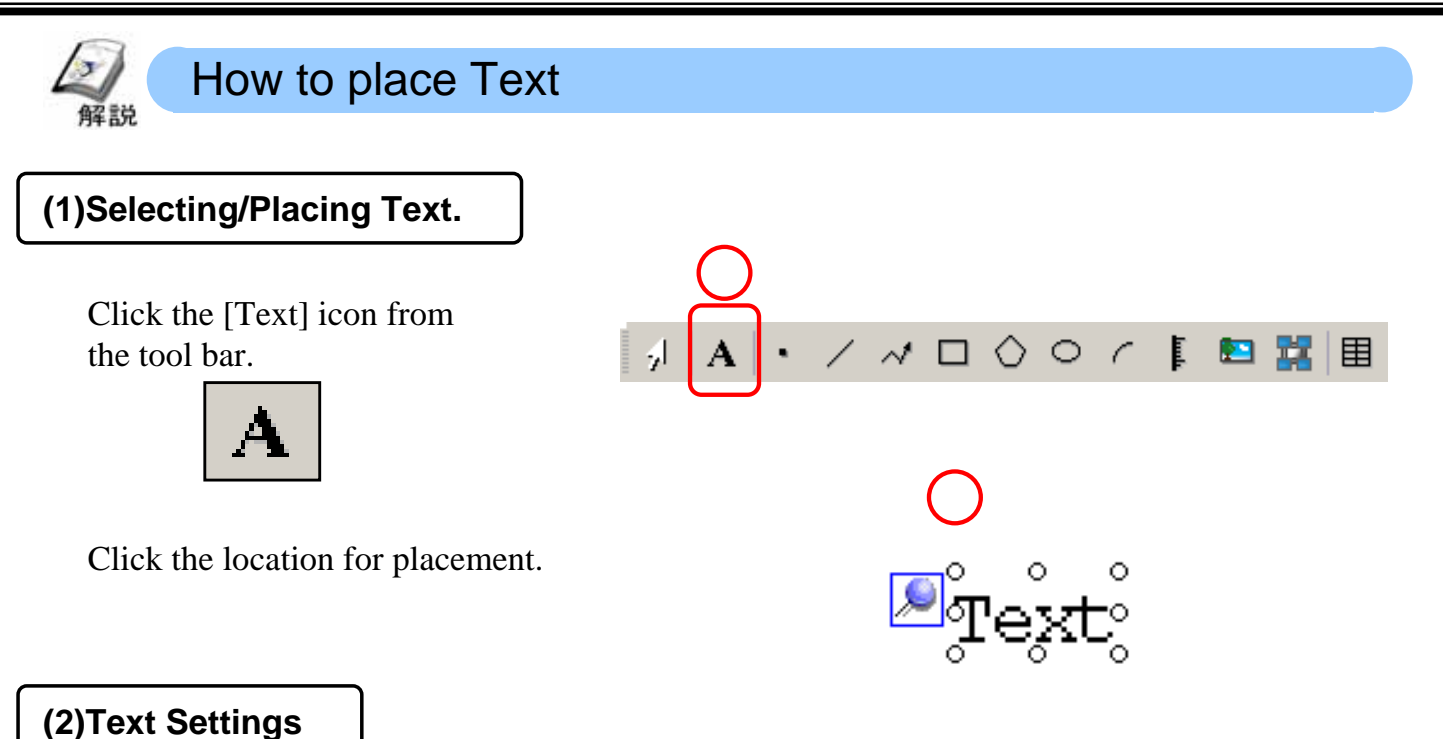

Double-click the placed text.

Select [Direct Text]. Entering characters directly in the Text input space ( ) causes the text to display.

**Font Type:**Select the font to use from [Standard Font], [Stroke Font], and [Image Font].

**Character Size:**Set the character size. The setting range varies depending on the font type.

**Display Language:**Select the display language from [Japanese], [ASCII], [Taiwanese], [Chinese], and [Korean].

**Text Attribute:**Set the text attribute. The setting varies depending on the font type.

**Direction:**Select the display direction of the text from [Horizontal] and [Vertical].

**Centering:**The characters are centered in the case of Vertical.

Text Color:Set the display color of the text.

Background Color:Set the background color of the text.

Shadow Color:Set the shadow color of the text.

Blink:Set Yes/No of the blink display and the blink speed.

Row Spacing: Set the row spacing from 0 to 255.

| 💰 Text               |                     |               |       |                |              | X    |    |
|----------------------|---------------------|---------------|-------|----------------|--------------|------|----|
| ſ                    | Direct Text         | C Text        | Table |                |              |      |    |
|                      | Font Settings -     | Standard Font | •     | Character Size | 8 x 16 dot   |      |    |
| 800                  | Display<br>Language | ASCII         | •     | Text Attribute | Standard     | -    | 2  |
| ADU                  | Direction           | Horizontal    | •     | ☐ Centering    |              |      |    |
| (                    | Color<br>Text Color | 7             | •     | Blink          | None 👻       |      | 5  |
|                      | Background Color    | Transparent   | •     | Blink          | None 💌       |      | ခု |
| Row<br>Spacing 0 📑 🏢 | Shadow Color        | 1             | Ŧ     | Blink          | None         | _/   |    |
| Text                 |                     |               |       |                |              |      |    |
|                      |                     |               |       |                |              |      | 5  |
|                      |                     |               |       |                |              |      |    |
|                      |                     |               |       | OK (           | <u>0)</u> Ca | ncel |    |

#### How to edit objects 解説

The figures and parts placed on the screen are all called [Object]. The following will describe how to edit Objects.

#### (1) Each Edit Tool

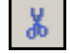

**Cut:**Deletes the Object and save it in the clip board temporarily.

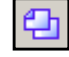

Copy:Copies the Object to the clip board.

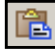

**Paste:**Pastes the cut or copied Object onto the screen.

Duplicate:Duplicates the Object and pastes the multiple Objects in a group on the screen.

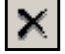

Delete: Deletes the Object.

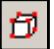

Select All:Selects all the Objects on the screen.

凸 Edit Vertex: Edits, deletes, or inserts the coordinates of each vertex of a polyline or polygon

Group: Groups multiple Objects.

멉 С Р Order: Moves the Object forward or backward in the viewing order.

臣 릡 nt <u>oOt</u> 아 Place/Align: Aligns the positions of multiple Objects according to a combination of Horizontal and Vertical selections.

Rotate/Flip:Rotates the Object by 90 degrees to Left/Right or flips it .4|⊵ ÷ G Horizontally/Vertically.

Grid Settings: Sets Display/Non-display of the Grid and viewing order along with the grids of the Object.

Guideline Settings: Sets Display/Non-display of the Guideline and the display position.

**Open Screen Option:**Displays Screen Edit Settings.

#### (2) Selecting Objects

In order to edit the Object, it's first necessary to select which Object to edit. The following describes how to select an Object.

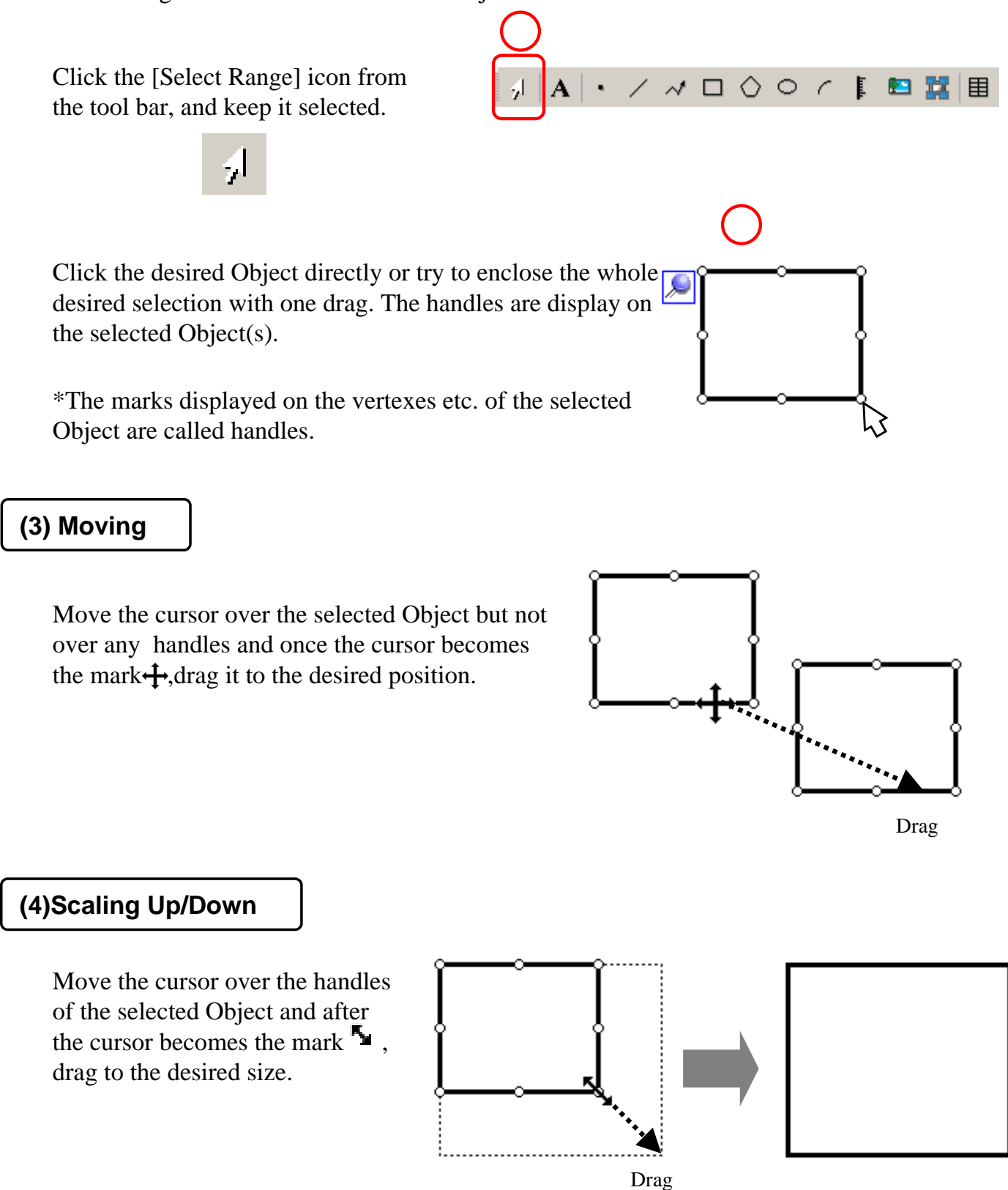

#### (5) Changing Attributes

Double-click the Object you wish to edit.

The dialog box will appear. Change the settings and click [OK].

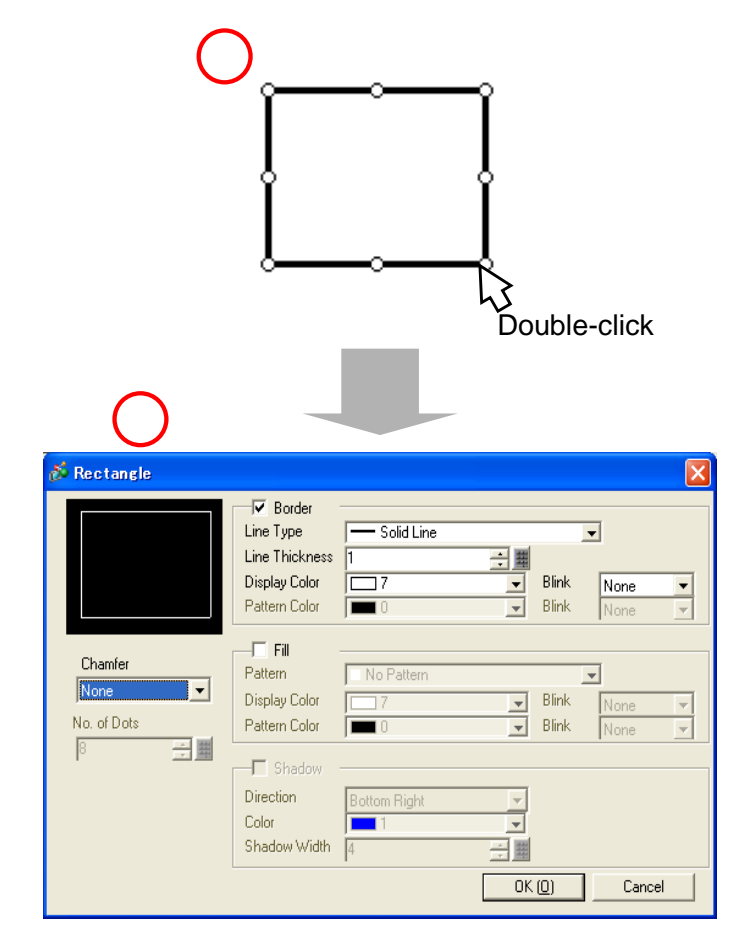

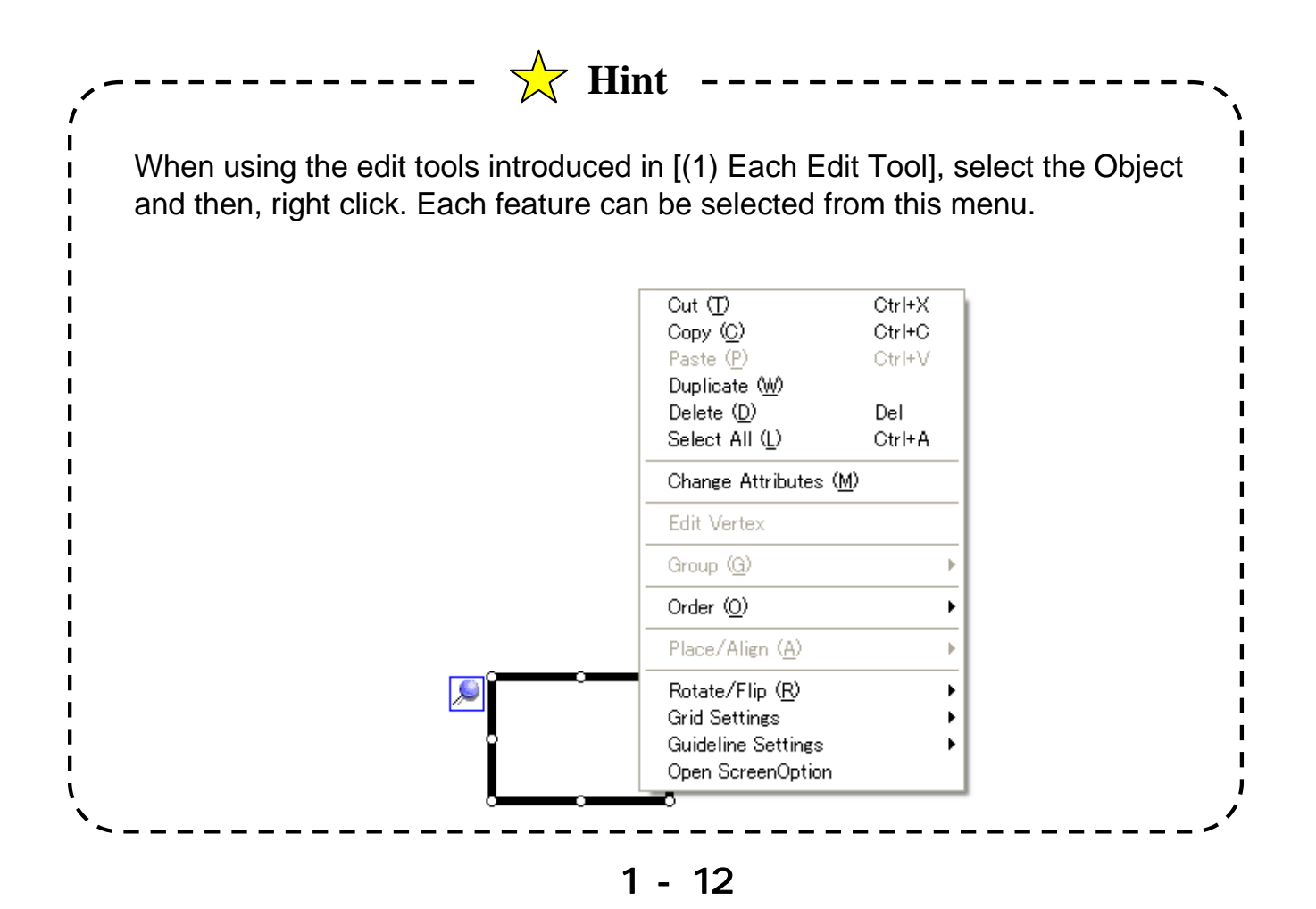

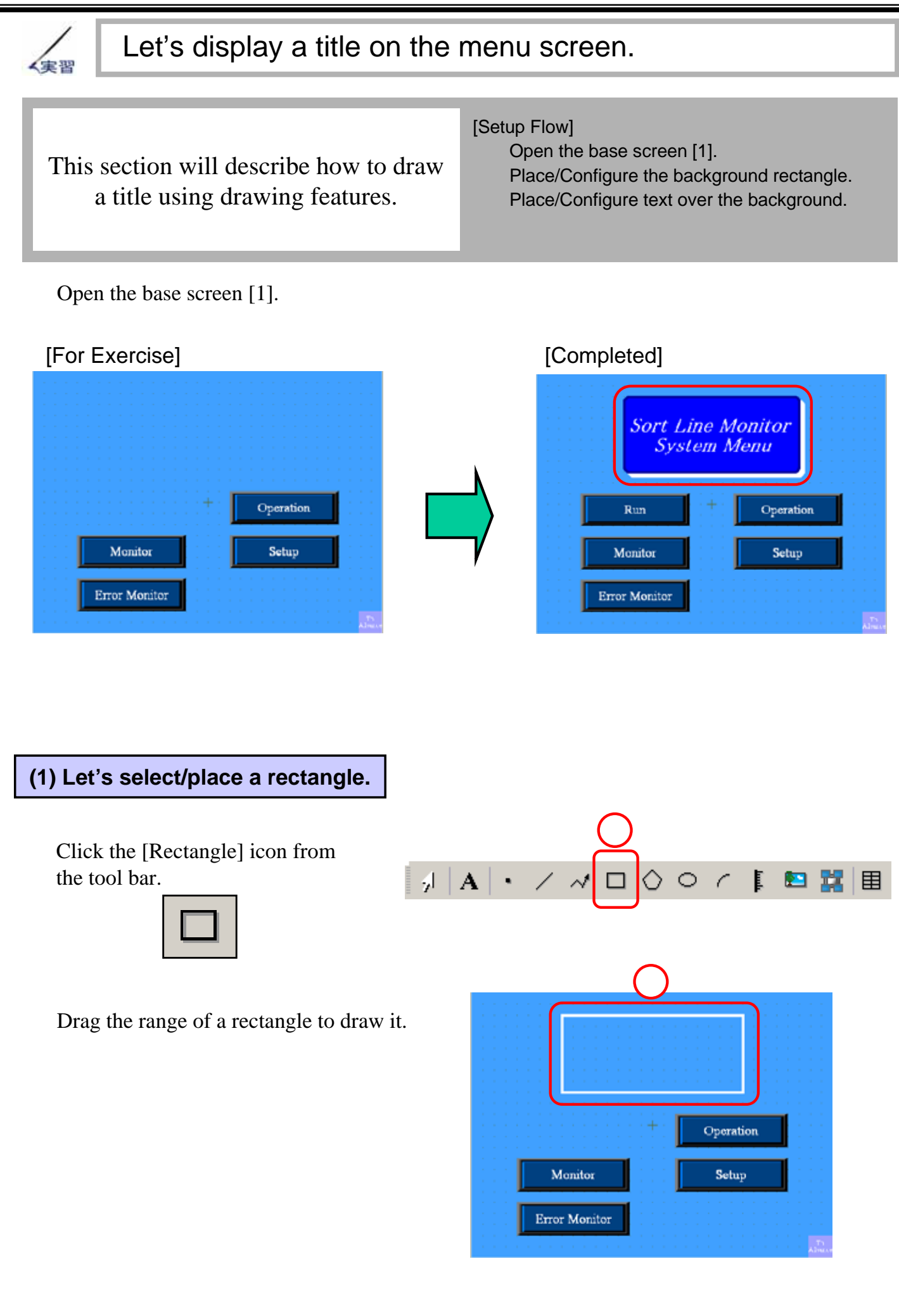

#### 1 - 13

#### (2) Let's configure the rectangle.

Double-click the placed rectangle.

Set [Solid Line] for [Line Type]. For [Line Thickness] and [Display Color], set them as you like.

Check [Fill]. Set [No Pattern] for [Pattern] and set the [Display Color] as you like.

Check [Shadow]. Set [Bottom Right] for [Direction]. For [Shadow Width] and [Color], set them as you like.

Set the [Chamfer] and the [No. of Dots] as desired.

#### (3) Let's select/place the text.

Double-click the placed rectangle.

Click the [Text] icon from the tool bar.

A

Drag the range of placement.

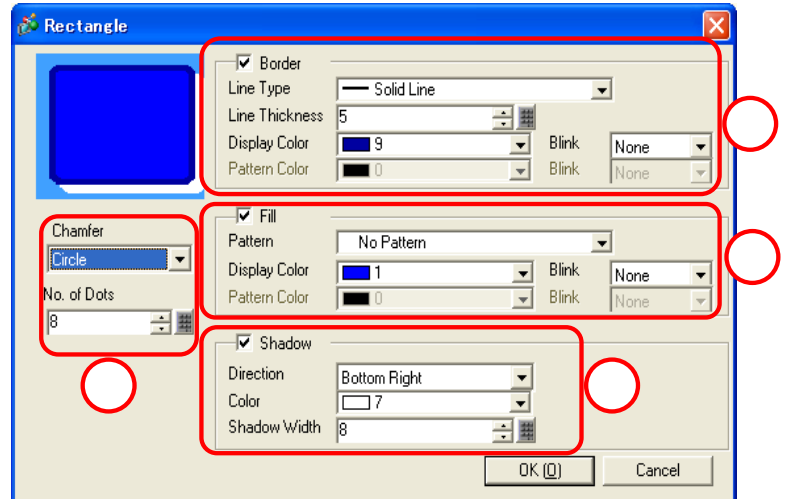

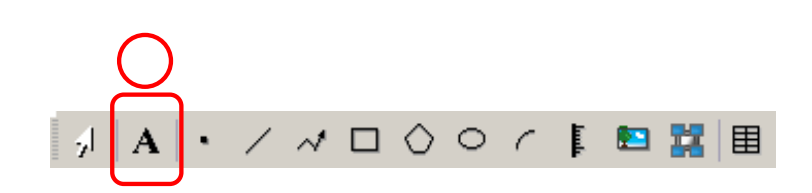

| 3 Tex         | t         |
|---------------|-----------|
|               | Operation |
| Menitor       | Setup     |
| Error Monitor |           |

#### (4) Let's set the text.

Double-click the placed text.

Select [Direct Text].

Set [Image Font] for [Font Type] and set [Select Font] as you like.

Set the color you like for [Text Color] and set [Transparent] for the [Background Color].

\*Make sure that the [Text Color] is not the same as the background rectangle.

| ABC         | Font Type<br>Select Font<br>I Compress                  | Image Font  | Centering                           |                  |        |
|-------------|---------------------------------------------------------|-------------|-------------------------------------|------------------|--------|
|             | Color<br>Text Color<br>Background Color<br>Shadow Color | Transparent | Blink     Blink     Blink     Blink | None 💌<br>None 💌 |        |
| E E E E     | Shadow Color                                            |             | Blink                               | None 💌           | ן<br>ר |
| oystem Menu |                                                         |             |                                     |                  | C      |

Enter [Sort Line Monitor].

\*In the text input space, if you move to the next line, the same movement will be displayed on the screen.

💰 Text

Set [Centering].

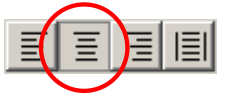

Click [OK] to finish the settings.

## 1.3

### Change Screen

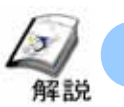

How to change screens (Switch: Change Screen)

If you wish to change screens with a switch placed on this screen, use [Switch:Change Screen].

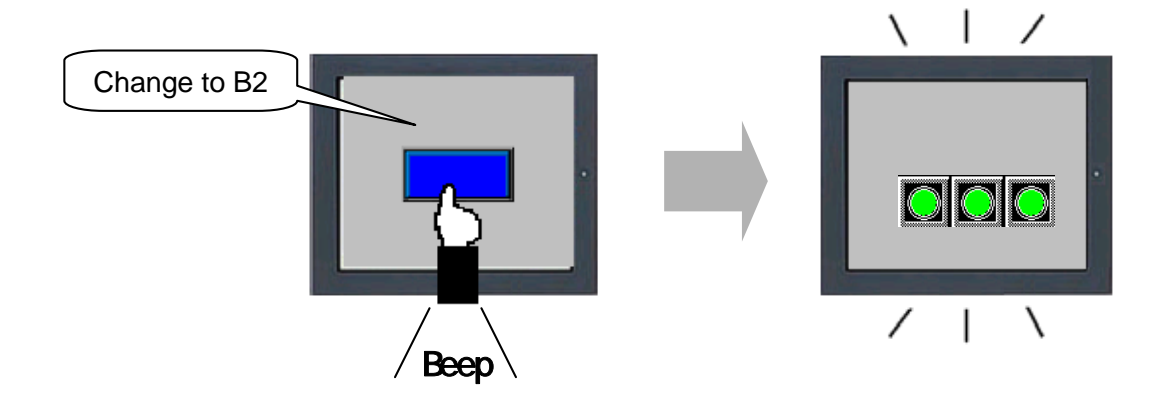

#### Placement/Setup Procedures

From the Part pull-down on the menu bar, select [Switch Lamp]->[Change Screen Switch] or click the [Switch]icon,

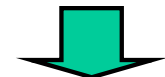

Drag the range for placement.

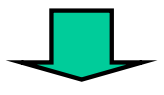

Double-click [Change Screen Switch] and make settings.

#### Otasuke GP-EX!

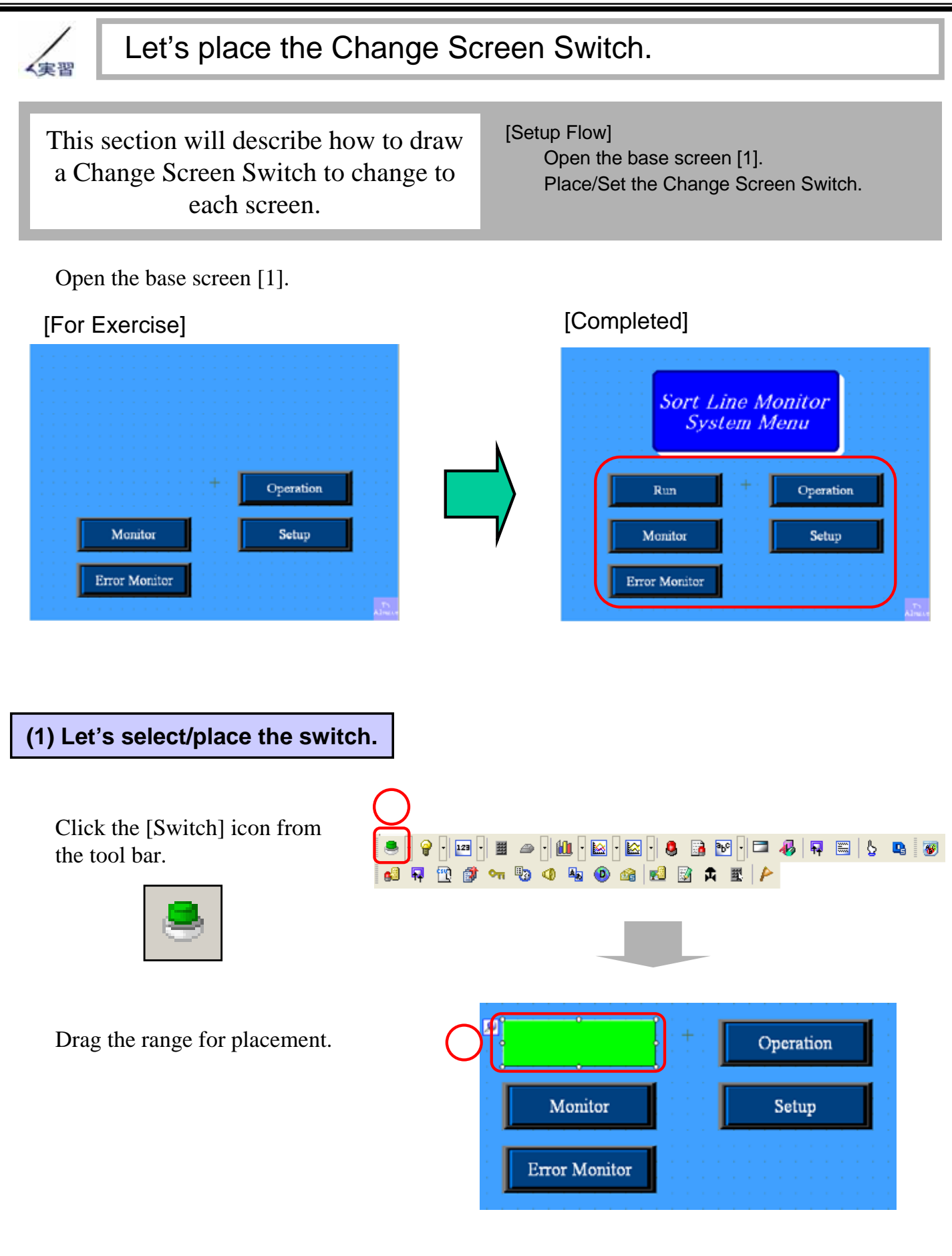

#### (2) Let's select a picture.

Double-click the placed switch.

Click [Shape Browser] and select the switch you like.

After selecting the picture, click [OK].

| Switch/Lamp                    | 2                                                              |
|--------------------------------|----------------------------------------------------------------|
| St_0005 - S*                   | 💰 Shape Browser 🛛 🔀                                            |
| Comment M                      | Part Palette Img_RectangleThin1 _ Reference<br>State State 0 _ |
| 2.<br>Select Shape<br>No Shape |                                                                |
|                                |                                                                |
|                                | Part No. ThinRect_BL0001_UpDk 🗨                                |
| Help [H]                       | New Palette Create Delete (3) OK Cancel                        |

#### (3) Let's set the Switch Features.

Select the [Switch Feature]tab.

To make it change screens, select [Screen Change] from [Screen Change Action].

Screen Change Action:Select either [Screen Change] or [Previous Screen]. If you want to specify a screen number to change to, select [Screen Change]. When [Previous Screen] is selected, the switch would return to the previously displayed screen.

Here, select [Screen Change].

**Screen No.:**Set the number of the screen to change to.

Here, set [2].

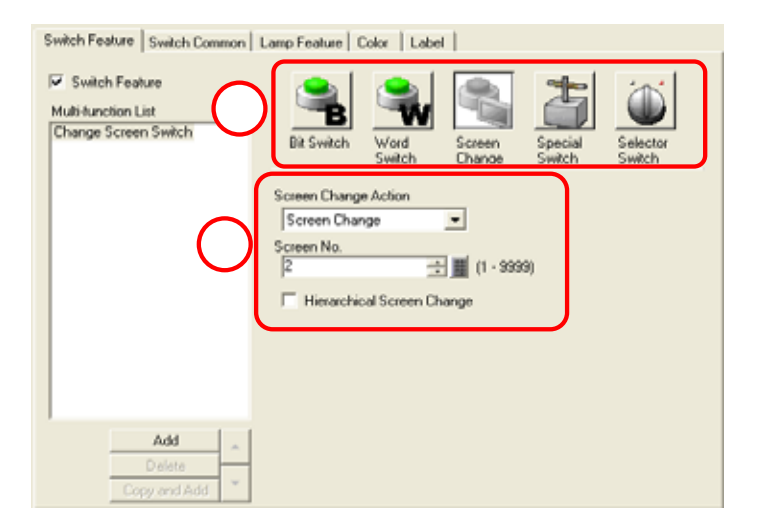

I

#### (4) Let's set Label.

Select [Direct Text].

When [Lamp Feature] is set, it's possible to select ON or OFF for [Select State] and set the Label. Since the [Lamp Feature] is not set this time, leave it as [Normal].

Enter the label and set the font and the color as you like.

\*For details, refer to [p.1-9, How to place Text]

Click [OK] to complete the settings.

| 1)2) | 6 | Direct Text     Direct Text     Select State Nor     Font Settings     East Ture | tch Common   L | amp Feature          | Color Label        | met Neu Rom                     | _                              |   |
|------|---|----------------------------------------------------------------------------------|----------------|----------------------|--------------------|---------------------------------|--------------------------------|---|
| 3)   |   | Run                                                                              | lunada cos     |                      | Steron FMR   11    | Text Color<br>7<br>Shadow Color | Blink<br>None<br>Blink<br>None | • |
|      |   | Fixed Position<br>Row Specing                                                    | Tracking       | Copy to AI<br>Labels | Clear Al<br>Labels | Background Colo<br>Transparent  | H Bink                         |   |

| OK(Q)                                    |                                                                                                  |
|------------------------------------------|--------------------------------------------------------------------------------------------------|
| ,                                        | 🛧 Hint                                                                                           |
| If you use [Interlo<br>operation under t | ock Feature] of [Switch Common], it's possible to enable the switch he specified condition only. |
|                                          | Switch Feature Switch Common Lano Feature Color Label                                            |
|                                          | Delay Feature Delay Action Delay Time ON Delay                                                   |
|                                          |                                                                                                  |
|                                          |                                                                                                  |

**Interlock Feature:**Only when the bit address set in [Interlock Address] agrees with [Touch Enable Condition], the touch operation is enabled.

**Interlock Address:**Set the bit address to use for Interlock. Only when the bit address set here agrees with Touch Enable Condition, the touch operation is enabled.

**Touch Enable Condition:**To decide which state of the designated bit address enables Touch, select [Enable when Bit is ON] or [Enable when Bit is OFF].

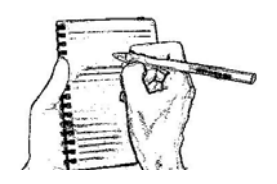